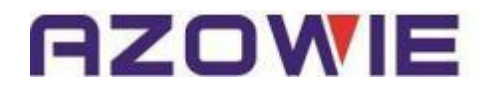

# 远程I/0控制器使用手册 (AW-RM204系列)

V1.0

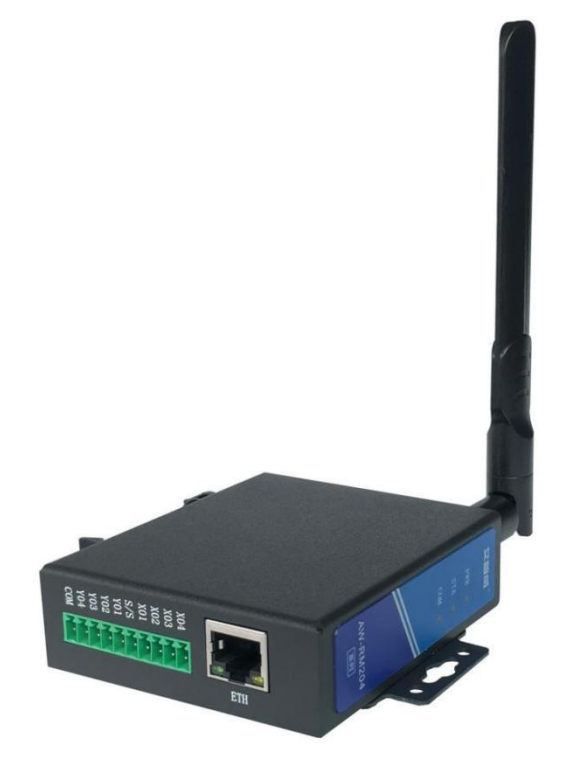

竭诚感谢您使用本公司的产品 本手册就产品的使用方法与安全事项进行说明 \*熟读本手册,并在使用过程中注意安全。 \*保留本手册,放在合适的地方以便随时查阅。

# <u>深圳市艾智威科技有限公司</u>

# 目录

| 1. 安全信息                      | 1  |
|------------------------------|----|
| 1.1 安全警示标志                   | 1  |
| 1.2 安全使用注意事项                 | 1  |
| 2. 产品概述                      | 2  |
| 3. 产品特点                      | 2  |
| 4. 产品规格                      | 2  |
| 4.1 规格参数                     | 2  |
| 4.2 结构尺寸                     | 3  |
| 5. 使用方法                      | 3  |
| 5.1 接口定义                     | 3  |
| 5.2 指示灯说明                    | 3  |
| 5.3 接线方法                     | 4  |
| 5.3.1 4路输入、4路输出端接线           | 4  |
| 5.3.2 RS232、RS485、CAN、电源接线方式 | 4  |
| 5.4 安装拆卸方法                   | 4  |
| 6. 参数配置                      | 5  |
| 6.1 初始化配置                    | 5  |
| 6.2 参数配置                     | 6  |
| 6.2.1 WiFi/以太网参数配置方法         | 6  |
| 6.2.2 RS232/RS485参数配置        | 7  |
| 6.3 参数说明                     | 7  |
| 7. 运行模式                      | 7  |
| 7.1 Modbus TCP协议通信           | 7  |
| 7.2 Modbus RTU协议通信           | 8  |
| 7.3 AW协议通信(CAN接口)            | 9  |
| 8. 通信协议                      |    |
| 8.1 Modbus TCP通信协议           | 10 |
| 8.1.1 通信基本帧参数                | 10 |
| 8.1.2 通信功能码                  | 10 |
| 8.2 Modbus RTU通信协议           | 12 |
| 8.3 AW通信协议(CAN接口)            | 13 |
| 9. 故障排除                      | 13 |
| 10. 售后服务与技术支持                |    |
| 10.1 质保期限                    | 14 |
| 10.2 质保范围                    | 14 |
| 10.3 免责范围                    |    |
| 10.4 技术支持                    |    |
| 10.5 版本修订履历                  |    |
|                              |    |

# 1. 安全信息

1.1 安全警示标志

以下安全警示标志,用以警告潜在的人身伤害危险,请务必遵从所有带有此标志的安全信息,以避免可能的伤害。

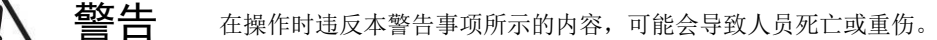

▲ 注意

在操作时违反本注意事项所示的内容,可能会导致人员负伤或造成物品损坏。

▲ 提醒

在操作时使您能正确使用产品,所务必遵守的相关使用的事项。

### 1.2 安全使用注意事项

这里提示的注意事项,其目的是为了使您能安全、正确地使用产品,并防患于未然,以免给您和他人造成危害和损伤。请您 对其内容充分理解以后再使用本产品。

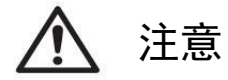

• 请勿在爆炸性气体环境、易燃性气体环境、腐蚀性环境、容易沾水的场所以及可燃物附近使用本产品,否则有可能引起产品 故障或火灾与致伤。

- 为了防止火灾和触电的危险,请在额定电压下使用本产品。
- 请按照连接图进行连接,否则有可能引起火灾。
- 保养/检查请务必在切断电源后进行,否则有可能致伤。
- 请不要拆卸和改造本产品,否则有可能致伤或造成装置破损。要检查内部或修理时,请与本公司联系。

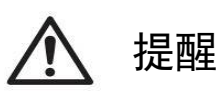

- 在您安装各个部件时,请按照我们推荐的拧紧力矩进行安装。
- 请不要在振动超过规定范围的地方使用本产品。会导致产品故障和掉落的危险。
- 在室外使用的时候,请务必将导线的结线部进行绝缘处理,会造成故障和漏电。

# 2. 产品概述

AW-RM204系列产品是一款可用以太网、WiFi、LORA、Zigbee控制的远程I/O控制器,采用Modbus TCP和Modbus RTU协议通信, 支持RS232、RS485、CAN接口,支持4路继电器输出和4路开关量输入。该款产品可以方便、可靠的对开关量进行采集、对继电器进 行控制、对传感器进行采集。

AW-RM204系列产品主要应用场景有智慧物流、智慧农业、环境监测、智慧路灯、工业控制系统,典型应用:

- AGV/AMR与线边接驳台(辊筒、皮带线等)对接。
- AGV/AMR与机器人/机械手对接。
- AGV/AMR与电梯/货梯对接。
- AGV/AMR自动门/自动充电机对接。
- 线边接驳台主动申请AGV/AMR 运输任务。
- 机器人/机械手主动申请AGV/AMR运输任务。
- 集中式网络服务器的数据采集终端。

## 3. 产品特点

- 支持以太网、双频WiFi、LORA、Zigbee等通信方式;
- 4路双极性光耦输入,支持NPN、PNP信号;
- 4路继电器输出;
- 支持RS232、RS485、CAN通信接口;
- 支持Modbus TCP和Modbus RTU协议;
- 电源自带防反接防过压保护;
- 外观小巧,支持35mm导轨安装与螺丝固定安装;
- 支持宽电压供电: DC9V-36V。

# 4. 产品规格

#### 4.1 规格参数

| 产品规格   | AW-RM204   | AW-RM204W      | AW-RM204L  | AW-RM204Z  |
|--------|------------|----------------|------------|------------|
| 远程接口   | 以太网        | 以太网+双频WiFi     | 以太网+LORA   | 以太网+Zigbee |
| 传输距离   | - 100米(视距) |                | 3000米 (视距) | 100米 (视距)  |
| DI     |            | 4路输入,支持N       | 型与P型输入     |            |
| DO     |            | 4路2A继电器        | 常开输出       |            |
| 通信接口   |            | RS232、RS4      | 485、 CAN   |            |
| 额定电压   |            | DC 2           | 4V         |            |
| 电压范围   |            | DC 9V -        | - 36V      |            |
| 最大电流   |            | 100            | nA         |            |
| 外壳尺寸   |            | L85*W75>       | ⊧H25mm     |            |
| 外壳材质   |            | 钣金             |            |            |
| 安装方式   |            | 35mm标准导        | 轨+壁挂       |            |
| 使用环境温度 |            | -20~           | 60℃        |            |
| 使用环境湿度 |            | 85%RH (无:      | 结露现象)      |            |
| 重量     |            | 300 g <u>-</u> | ±10%       |            |

4.2 结构尺寸

AZOWIE

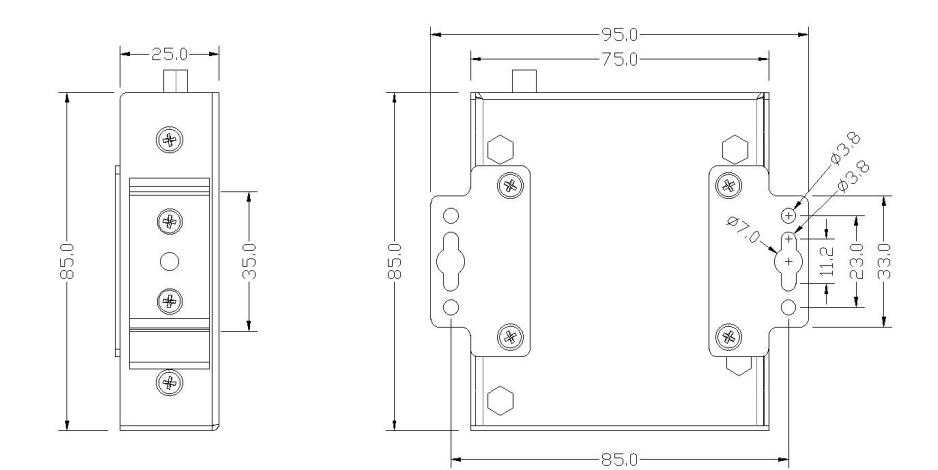

# 5. 使用方法

# 5.1 接口定义

|                                       | 接口定义    | 接口说明         |
|---------------------------------------|---------|--------------|
|                                       | X01~X04 | 4路输入接口       |
| Γ                                     | S/S     | 输入公共端        |
|                                       | Y01~Y04 | 4路输出接口       |
|                                       | COM     | Y01~Y04输出公共端 |
|                                       | RX      |              |
|                                       | ТХ      | RS232接口      |
|                                       | GND     |              |
| X04 X04                               | A+      |              |
|                                       | B-      | KS485按口      |
| B-<br>S/S                             | Н       |              |
|                                       | L       | UAN按口        |
| H         Y03           F         Y04 | CFG     | 配置按键         |
| ligit 1 + COM <b>I</b>                | ETH     | 以太网接口        |
|                                       | V-      | ᆂᄣᅶᆇᆿ        |
|                                       | V+      | 电源接口         |
| Ī                                     | PWR     | 电源指示灯(红)     |
| Γ                                     | STA     | 状态指示灯(绿)     |
| [ Ī                                   | СОМ     | 数据指示灯(绿)     |

## 5.2 指示灯说明

| 指示灯 | 状态       | 状态说明          |
|-----|----------|---------------|
| DWD | 常亮       | 电源正常          |
| PWK | 熄灭       | 电源异常          |
|     | 常亮       | 配置模式          |
|     | 间隔2S快闪1次 | 仅有以太网连接正常     |
| STA | 间隔2S快闪2次 | 仅有WiFi连接正常    |
|     | 间隔2S快闪3次 | WiFi和以太网均连接正常 |
|     | 间隔2S快闪4次 | WiFi和以太网均连接异常 |
| COM | 间隔2S快闪1次 | 接收到一帧数据       |
| COM | 间隔2S慢闪1次 | 检测到输入点电平变化    |

### 5.3 接线方法

#### 5.3.1 4路输入、4路输出端接线

S/S为输入公共端,当输入信号为高电平时,S/S接0V,如图5.3.1.a所示;当输入信号为低电平时,S/S接12V/24V,如图5.3.1.b 所示。Y01~Y04为常开输出端口,CM0为Y01~Y04公共端。

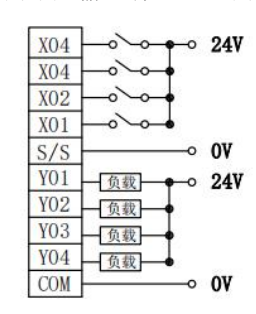

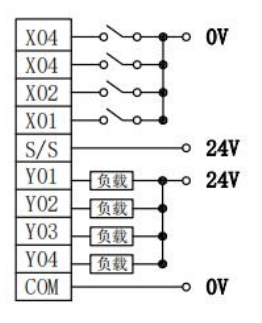

图5.3.1.b X01~X04 0V有效

#### 图5.3.1.a X01~X04 24V有效 5.3.2 RS232、RS485、CAN、电源接线方式

如图5.3.2所示,RS232、RS485、CAN、电源均为直连,支持DC9V~36V的宽电压输入,内部带防过压、防反接保护。

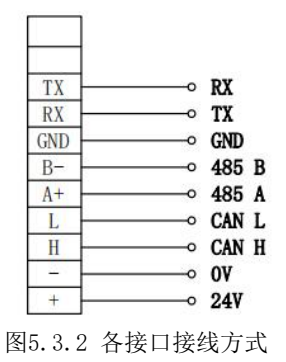

#### 5.4 安装拆卸方法

1、导轨安装方式

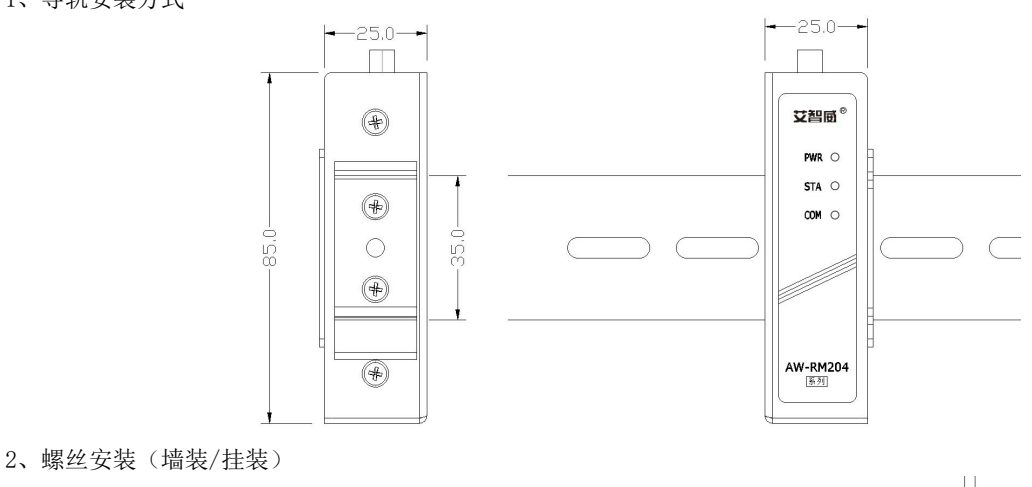

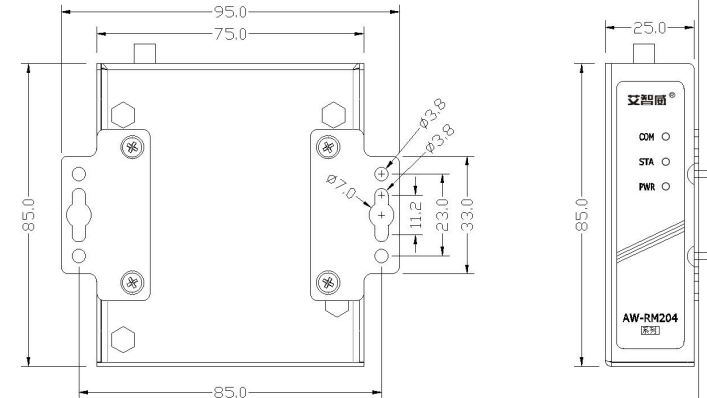

# 6.参数配置

打开"艾智威配置工具.exe",选择对应的产品型号和连接接口,点击确定,如图6.1所示。

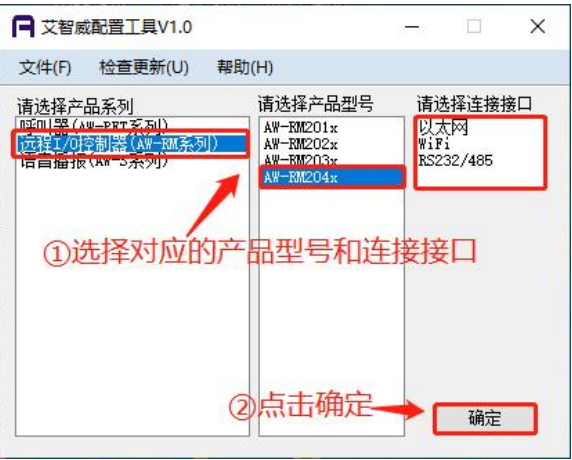

#### 图6.1 选择产品型号及连接接口

#### 6.1 初始化配置

WiFi连接: 在远程控制器通电状态下,长按 CFG 按键2s以上后松开,STA指示灯常亮,进入配置模式。远程控制器初始化为 AP,网络名称为 "AW-RM204",密码为 "00000000",电脑连接WiFi "AW-RM204",如图6.1.1所示。选择对应的无线网卡, 点击"查找设备",设备列表会显示查找到的远程控制器信息,如图6.1.2所示。

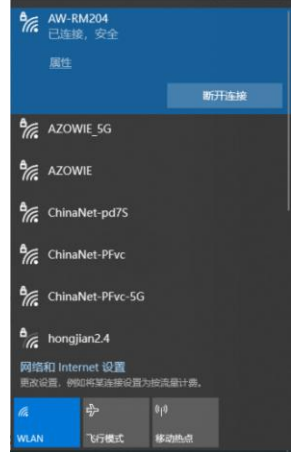

| 南选择本机IP<br>青选择本机IP<br>192.168.0.23                                                                        |                                                                            |                                    | 查找设备              |             |     | 以太阿参数 wiri参<br>以太阿参数 | 數 RS485  | 参数 1 | 15232參数 | CAN参考 |
|----------------------------------------------------------------------------------------------------|----------------------------------------------------------------------------|------------------------------------|-------------------|-------------|-----|----------------------|----------|------|---------|-------|
| 设备IP                                                                                                    | 类型                                                                         | 编号                                 | MAC               | 软件版本        | 硬件  | 〇 自动获                | QIP 🖲 🛙  | 固定IP |         |       |
| 255. 255. 255. 255                                                                                        | AW-RM                                                                      | 65535                              | 383b263a534f      | V101        | Hi  | 本地IP                 |          |      | 1       |       |
|                                                                                                    |                                                                            | 1                                  |                   |             |     | 子阿掩码                 |          |      |         |       |
|                                                                                                    | ⑤显え                                                                        | 示远程                                | <b>建控制器信</b>      | 息           |     | 网关                   |          |      |         |       |
| _                                                                                                    |                                                                            |                                    |                   |             | _   | 协议类型                 | TCP Clie | nt   | ~       |       |
| <                                                                                                    |                                                                            |                                    |                   |             | >   | 本地端口                 | 1        | ÷    |         |       |
| 目称设备                                                                                                    |                                                                            |                                    |                   | -           |     | 远端IP                 |          |      |         |       |
| IP                                                                                                    |                                                                            | MACHUL                             |                   | 重启          | 设备  | 远端端口                 | 1        | -    |         |       |
| 操作日志                                                                                                    |                                                                            |                                    |                   |             |     |                      |          |      |         |       |
| 11:39:20:649-bCV:<br>["IP":"255.255.25<br>M","ID":"65535",<br>7<br>不识别网卡类型:Wi<br>不识别网卡类型:Lo<br>不识别网卡类型:To | 98<br>5.255", "D<br>"MAC": "38<br>reless802<br>reless802<br>opback<br>nnel | EV": "AV-<br>35263a534<br>11<br>11 | £", "SVER": "V101 | ", "hver":' | "н1 | 设备编号 0<br>读取参数       | •        |      | 写入参     | 数     |

图6.1.1 连接AW-RM204

图6.1.2 查找设备

以太网连接:在远程控制器通电状态下,长按 CFG 按键2s以上后松开,STA指示灯常亮,进入配置模式,将远程控制器用网 线与电脑连接。选择对应的以太网网卡,点击"查找设备",设备列表会显示查找到的远程控制器信息,如图6.1.3所示; 若未显示,请重复以上步骤。

(注: 在通信正常的状态下,无需长按CFG按键,可直接打开"艾智威配置工具.exe"进行参数配置)

| 首选择本机IF<br>192.168.1.50                                                        |                                               |                              | 查找设备               |                      |                 | 以太网参数 wiFi参<br>以太网参数 | 數 RS488 | 参数         | RS232參数 | CAN參對 |
|--------------------------------------------------------------------------------|-----------------------------------------------|------------------------------|--------------------|----------------------|-----------------|----------------------|---------|------------|---------|-------|
| 192.168.1.1<br>设备IP                                                            | 类型                                            | 编号                           | MAC                | 软件版本                 | 硬件              | ○ 自动获                | QIP 🖲   | 固定IF       |         |       |
| 169.254.13.18                                                                  | AN-EM                                         | 65535                        | 383b263a534f       | V101                 | Н1              | 本地IP                 |         |            |         |       |
|                                                                                |                                               | 1                            |                    |                      |                 | 子网撞码                 |         | 14         |         |       |
|                                                                                | ⑤显元                                           | 下远程                          | 控制器信息              | 急                    |                 | 网关                   |         |            |         |       |
| <                                                                              |                                               |                              |                    | _                    | >               | 协议类型                 | TCP Cli | ent        | ~       |       |
| 目标设备                                                                           |                                               |                              |                    |                      |                 | 本地湍口                 | 1       | ÷          |         |       |
| IP                                                                             |                                               | WACHONIN                     |                    | ₩¢                   | -64<br>64<br>64 | 远端IP                 | 2       | 20<br>1000 |         |       |
| 操作日志<br>当前选择本机IP:1                                                             | 92. 168. 1. 5                                 | 50                           | L                  |                      | ^               | 近時端口                 | 1       |            |         |       |
| //.40.10:319-NLV<br>["IP":"169.254.1:<br>MM", "ID":"65535",<br>*}<br>不识别网卡类型:W | 90<br>3.18", "DEV<br>"MAC": "38<br>ireless802 | /":"A₩-<br>33b263a534<br>211 | 1£", "SVER": "V101 | l <i>", "</i> HVER": | "н              | 设备编号 0               | -       |            |         |       |
| 不识别网卡类型:署                                                                      | ireless802                                    | 211                          |                    |                      |                 | A 499 7              | 1.00    |            |         |       |

图6.1.3 查找设备

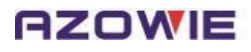

RS232/RS485连接:将远程控制器用USB转RS232或者USB转RS485工具与电脑连接。选择对应串口号,点击"打开串口"后, 再点击"查找设备",然后给远程控制器通电。若查找到远程控制器,会弹出对话框提示"查找设备成功",如图6.1.4所 示;若未查找到远程控制器,则会弹出对话框提示"查找设备失败",请重复以上步骤。

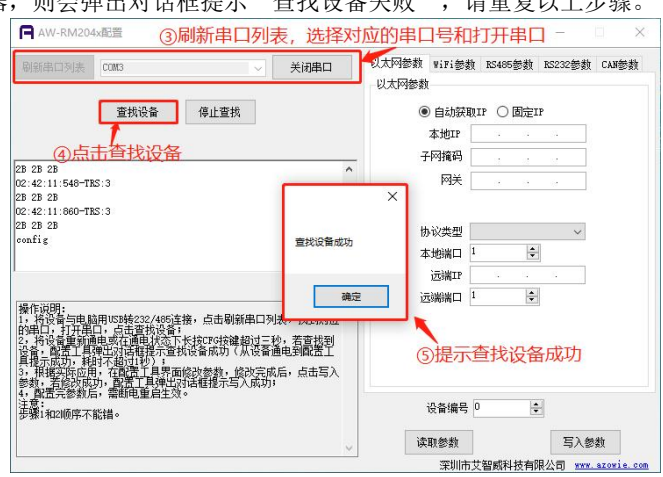

图6.1.4 查找设备

#### 6.2 参数配置

可以通过WiFi、以太网、RS232、RS485配置所有参数信息。

#### 6.2.1 WiFi/以太网参数配置方法

以下举例适用于上位机系统为TCP Client,远程控制器配置为TCP Server,远程控制器IP配置为固定IP: 192.168.1.101;子 网掩码: 255.255.255.0, 网关: 192.168.1.1;端口号: 7890,如图6.2.1所示。

双击选择需要配置的远程控制器IP,目标设备中会自动更新为远程控制器当前的IP和MAC地址。根据应用需求,填入相应的配置参数后,点击"写入参数",若写入成功,会弹出对话框提示"写入成功",如图6.2.1.1所示;若写入失败,则会弹出对话框提示"写入失败"。

| 192. 168. 1. 50 🗸  |          |          | 查找设备             |            |      | 以太网参数 WiFi参数 RS485参数 RS232参数 CAN参 |
|--------------------|----------|----------|------------------|------------|------|-----------------------------------|
| 受备列表               |          |          |                  |            |      |                                   |
| 设备IP               | 类型       | 编号       | MAC              | 软件版本       | 硬件   | ○ 自动获取IP ● 固定IP                   |
| 169.254.13.18      | A¥−EM    | 22       | 383b263a534f     | V101       | H1   | 本地IP 192.168.1.101                |
|                    |          | 1        |                  |            | 1.4  | 子网境码 255 255 255 0                |
| © <b>™</b> =进      | 又重重      | 品記署      | 的远程控制            | 制製信用       |      | [[P]][[P]]                        |
| (OVCII)            | +m3      | CHUE     | L JKert III      | ייםו אמניי |      | 网关 192.168.1.1                    |
|                    |          |          |                  |            |      |                                   |
|                    |          |          |                  |            |      |                                   |
|                    |          |          |                  |            |      | 协议类型 TCP Server ∨                 |
| <b>\$</b>          |          |          |                  | _          | ,    | 本地端口 7890 💠                       |
| 目标设备               |          |          |                  |            |      | HINTE                             |
| IP 169.254.1       | 3.18     | MACHRITH | 383b263a534f     | 垂白         | 设备   | <u>Includent</u> ×                |
|                    | -        |          | L                |            | 1. M | 远端端口                              |
| 操作日志               |          |          |                  |            |      |                                   |
| 选中设备: (7) 表        | 長示该      | 远程       | 空制器IPE           | 被选中        | 1, ^ | =1/10040                          |
| P:169.254.13.18    | +1=+     | */       | <b>¥</b> 2       |            |      |                                   |
| 14L:3835263458411  | Ţ1J⊗     | 安义自己     | <b>=</b>         |            |      |                                   |
| 18 3B 26 3A 53 4F  | 00 06 01 | 06 00 1  | 4 00 16          | (9)        | 提示   | 写入成功 确定                           |
| 02:16:02:131-TRS:4 | 1        |          |                  | <u> </u>   |      | 過多線是 22                           |
| 38 3B 26 3A 53 4F  | 00 21 01 | 10 00 5  | 8 00 0D 1A CO A8 | 01 65 FF   | FF   |                                   |
| F 00 CO A8 01 01   | 00 00 00 | 00 1E D  | 2 00 01 00 01 00 | 00 00 00   |      | ⑧吊山与人豕叙 →                         |
|                    |          |          |                  |            |      | 検収総徴  与人変数                        |
|                    |          |          |                  | 3          | 古空   |                                   |

图6.2.1.1 写入成功

点击"重启设备",如图6.2.1.2所示,远程控制器退出配置模式进入运行模式。

| 192.168.1.50 V                                                                                                    |                                                                                 |                                          | 查找设备                                                                        |                                                                                                    |                     | 以太网参数                      | WiFi参数                                                                                  | ( RS485参数   | RS232参数 | CAB参数 |
|----------------------------------------------------------------------------------------------------|---------------------------------------------------------------------------------|------------------------------------------|-----------------------------------------------------------------------------|----------------------------------------------------------------------------------------------------|---------------------|----------------------------|-----------------------------------------------------------------------------------------|-------------|---------|-------|
| 受备列表                                                                                                    |                                                                                 |                                          |                                                                             |                                                                                                    |                     | 民人内認到                      |                                                                                         |             |         |       |
| 设备IP                                                                                                    | 类型                                                                              | 编号                                       | MAC                                                                         | 软件版本                                                                                                    | 硬件                  | 0                          | 自动获取                                                                                    | UIP ⑧固定     | IP      |       |
| 169. 254. 13. 18                                                                                                    | AW-RM                                                                           | 22                                       | 383b263a534f                                                                | V101                                                                                                    | H1                  | 8                          | 本地IP                                                                                    | 192 . 168 . | 1 . 101 |       |
|                                                                                                    |                                                                                 |                                          |                                                                             |                                                                                                    |                     | 7                          | E-Testa I                                                                               | 0EE 0EE     | 255 0   |       |
|                                                                                                    |                                                                                 |                                          |                                                                             |                                                                                                    |                     | 31                         | NAURA-                                                                                  | 200 . 200 . | 200.0   |       |
|                                                                                                    |                                                                                 |                                          |                                                                             |                                                                                                    |                     |                            | 网关                                                                                      | 192 . 168 . | 1 . 1   |       |
|                                                                                                    |                                                                                 |                                          |                                                                             |                                                                                                    |                     | 14                         | actele and                                                                              |             |         | -74   |
| <                                                                                                    |                                                                                 |                                          | ~ F+I                                                                       | han the                                                                                                    |                     | 10                         | WHE                                                                                     |             | ×       |       |
|                                                                                                    |                                                                                 |                                          |                                                                             |                                                                                                    | -                   | +                          | - minit                                                                                 | 2           |         |       |
| 目标设备                                                                                                    |                                                                                 |                                          | 19 点击里标                                                                     | 设备                                                                                                    | -                   | 本                          | 地端口                                                                                     |             |         |       |
| 目标设备                                                                                                    | 13 18                                                                           | MACHINH                                  | 10 宗击里府<br>383b263+534f                                                     |                                                                                                    |                     | 本                          | 地端口<br>远端IP                                                                             | 西向设备成       | 13h     |       |
| 目标设备<br>IP 169.254.1                                                                                                    | 13 . 18                                                                         | MAC地址                                    | <b>10 宗古里</b> 左<br>383b263a534f                                             |                                                                                                    | 设备                  | 本<br>远                     | 地端口<br>远端17<br>端端口                                                                      | 重启设备成       | 功       |       |
| 目标设备<br>IP 169 . 254 . 1<br>操作曰志                                                                                                    | 13 . 18                                                                         | macheth                                  | 10 元击里/F<br>383b263₅534f                                                    |                                                                                                    | 设 <b>备</b>          | 本<br>远                     | 地端口<br>远端卫<br>端端口                                                                       | 重启设备成       | 功       |       |
| 目标设备<br>IP 169 . 254 . 1<br>操作日志<br>22:16:02:053-TRS:                                                                                                    | 13 . 18                                                                         | ] mactutt                                | 10) 氘击里方<br>383b263a534f                                                    |                                                                                                    | 设备<br>^             | 本<br>远                     | 地端口<br>远端IP<br>  <br>  <br>  <br>  <br>  <br>  <br>  <br>  <br>  <br>  <br>  <br>  <br> | 重启设备成       | 功       |       |
| 目标设备<br>IP 169.254.1<br>操作日志<br>22:16:02:053-TRS:<br>38.26.3A 53.4F                                                                                                    | 13 . 18<br>14<br>00 06 01                                                       | MAC地址                                    | 10) 氘 击 里方<br>383b263a534f<br>4 00 16                                       |                                                                                                    |                     | 运                          | 地端口<br>远端IP<br>端端口<br>むTh                                                               | 重启设备成       | 功       |       |
| 目标设备<br>IP 169、254、1<br>操作日志<br>22:16:02:053-TRS:<br>38 26 3A 53 4F<br>12:16:02:131-TRS:                                                                                                    | 13 . 18<br>14<br>00 06 01<br>41                                                 | MAC地址                                    | 101元山山/<br>383h263a534f<br>4 00 16                                          | 設备<br>重島<br>携                                                                                                    |                     | 本<br>运<br>記记设备历            | 地端口<br>远端IP[<br>端端口                                                                     | 重启设备成       | 功       |       |
| 目标设备<br>IP 169、254、1<br>操作日志<br>12:16:02:053-TRS:<br>36:38:26:3A:53:4F<br>12:16:02:131-TRS:<br>36:38:26:3A:53:4F                                                                                                    | 13 . 18<br>14<br>00 06 01<br>41<br>00 21 01<br>00 00 00                         | MACHEH                                   | 10 元 山 山,<br>38352633534f<br>4 00 16<br>8 00 00 1A CO A6                    | 101 65 FF                                                                                                    | 设备<br>へ<br>小丁<br>FF | 本<br>远<br>記设备历             | 地端口<br>远端正<br>端端口<br>成功                                                                 | 重启设备成       | 功       |       |
| 目标设备<br>IP 169、254、1<br>操作日志<br>12:16:02:053-TES:<br>16:38:26:3A:53:4F<br>12:16:02:131-TES:<br>18:38:26:3A:53:4F<br>17:00:02:48:01:01<br>19:20:22:28:38-FEY                                                         | 13 . 18<br>14<br>00 06 01<br>41<br>00 21 01<br>00 00 00                         | MAC地址<br>06 00 1<br>10 00 5<br>00 1E D   | 10 元 山 山,<br>383b263a534f<br>4 00 16<br>8 00 00 1A C0 A8<br>2 00 01 00 01 0 | 10日日<br>10日日<br>10日 | 设备<br>へ<br>示正<br>FF | 本<br>远<br>記记设备历            | 地端口 [<br>远端IP ]<br>浦端口 ]<br>龙功                                                          | 重启设备成       | 功       |       |
| 目标设备<br>IP 169、254、1<br>操作日志<br>22:16:02:053-TES:<br>36 38 26 3A 53 4F<br>12:16:02:131-TES:<br>38 26 3A 53 4F<br>7F 00 C0 A8 01 01<br>12:20:22:683-BCV;                                                             | 13 . 18<br>14<br>00 06 01<br>41<br>00 21 01<br>00 00 00<br>14<br>00 06 01       | MACHENN<br>06 00 1<br>10 00 5<br>00 1E D | 38352634534f<br>4 00 16<br>8 00 00 1A CO A6<br>2 00 01 00 01 00<br>8 00 00  | 世代<br>重信<br>3 01 65 FF<br>3 00 00 00                                                                                                    |                     | 本<br>远<br>記<br>设备编号<br>[2] | 地端口<br>远端IP<br>端端口                                                                      | 重启设备成       | 确定      |       |
| 目标设备<br>IP 169、254、1<br>操作日志<br>22:16:02:053-TRS:<br>16:38 26:3A 53:4F<br>12:16:02:131-TRS:<br>16:38 26:3A 53:4F<br>70:00 C0 A5:34F<br>70:00 C0 A5:34F<br>70:00 C0 A5:34F<br>70:00 C0 A5:34F<br>12:20:22:26:25:TRS: | 13 . 18<br>14<br>00 06 01<br>41<br>00 21 01<br>00 00 00<br>14<br>00 06 01<br>14 | MACHUM                                   | 383b263u534f<br>4 00 16<br>8 00 00 1A CO A6<br>2 00 01 00 01 00<br>8 00 0D  | 世<br>重<br>ら<br>3 01 65 FF<br>3 00 00 00                                                                                                    |                     | 本<br>远<br>记记设备历<br>设备编号 [2 | 地端口<br>远端IP<br>端端口                                                                      | 重启设备成       | 功<br>确定 |       |

图6.2.1.2 重启设备

#### **RZOWIE** 6.2.2 RS232/RS485参数配置

以下举例适用于远程控制器波特率为9600bps,数据位为8,停止位为1,校验位为None,从站地址为1,如图6.2.2.1所示。 根据应用需求,填入相应的配置参数后,点击"写入参数",会弹出对话框提示"写入成功",如图6.2.2.1所示;若提示失

#### 败,请重复以上操作。

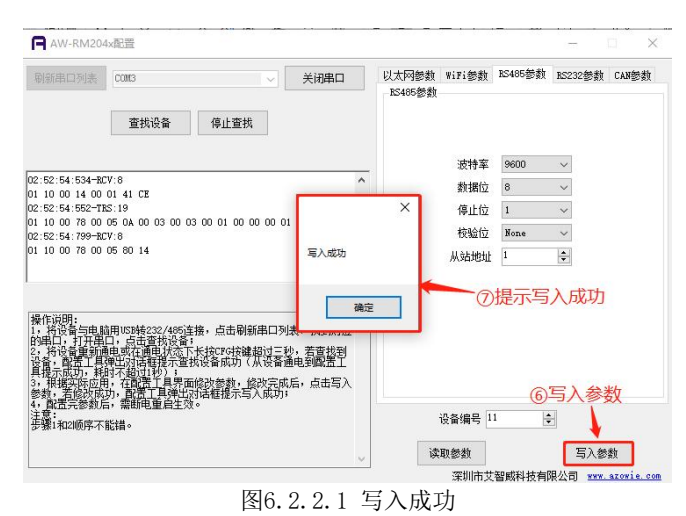

#### 6.3 参数说明

#### a. 目标设备

设备列表中所选择目标设备的当前IP和MAC地址。

#### b. 远程控制器参数说明

自动获取IP: 远程控制器的IP地址由路由器自动分配。

固定IP: 远程控制器的IP地址手动设置。

远程控制器IP、子网掩码、网关:如果选择固定IP,需要根据路由器的后台参数手动填写远程控制器IP地址、网关、子网掩码,确保远程控制器IP地址符合路由器网段要求。

#### c. 网络协议选择

**TCP Client:** 远程控制器工作在TCP Client模式,上位机系统工作在TCP Server模式,需配置远端IP、远端端口(调度系统的IP和端口)。

**TCP Server:** 远程控制器工作在TCP Server模式,上位机系统工作在TCP Client模式,需配本地端口(远程控制器的端口)。 **UDP:**远程控制器和上位机系统都工作在UDP模式,需配本地端口(远程控制器的端口)和远端IP、远端端口(上位机系统的 IP和端口)。

#### d. 设备编号

范围1~65535,默认值【1】,发送数据后,远程控制器编号会被写入到寄存器【5】(见章节 6.3 寄存器地址表)。

e. 读取参数

点击"读取参数",获取当前远程控制器全部参数。

f. 写入参数

点击"写入参数",将当前填入的参数写入到远程控制器。

#### 7. 运行模式

参数配置完成后,远程控制器重新通电进入运行模式,STA周期性闪烁,STA闪烁状态见章节\_5.2 指示灯说明。

#### 7.1 Modbus TCP协议通信

以下举例适用于上位机系统为TCP Client,远程控制器配置为TCP Server,远程控制器IP配置为固定IP: 192.168.1.101;子 网掩码: 255.255.255.0, 网关: 192.168.1.1; 端口号: 7890,如图6.2.1.1所示。打开"网络调试助手.exe",可根据实际应用 发送对应的指令实现对应的功能,如下示例。

■ 示例1: 使Y03输出,即寄存器【9】的bit2为1,其他bit为0(十六进制为0004),如图7.1.1所示。

发送: 00 01 00 00 00 06 01 06 00 09 00 04

返回: 00 01 00 00 00 06 01 06 00 09 00 04

7

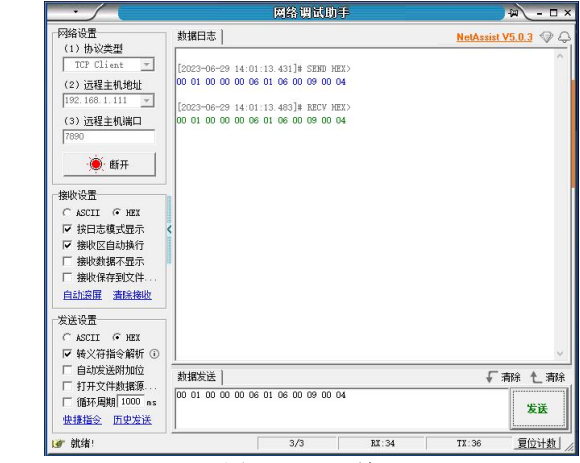

图7.1.1 Y03输出

■ 示例2: 读输入点,即读寄存器【7】,如图7.1.2所示。

发送: 00 01 00 00 00 06 01 03 00 07 00 01

返回: 00 01 00 00 00 05 01 03 02 00 05

注: 寄存器【7】的值为0x0005, 二进制为0000 0000 0000 0101, 即X01和X03有输入信号。

|                                             |                  | 网络调包期导              | P     |           |                   |
|---------------------------------------------|------------------|---------------------|-------|-----------|-------------------|
| 网络设置                                        | 数据日志             |                     |       | NetAssist | <u>v5.0.3</u> 🗇 🗘 |
| TCP Client -                                | F00000-000-14-0  | 1.40 01014 CRM MRN  |       |           | ^                 |
| (2) 远程主机的址                                  | 00 01 00 00 00 0 | 6 01 03 00 07 00 01 |       |           |                   |
| 192.168.1.111 💌                             | [2023-06-29,14:0 | 1-48 968]# RECV HEX | 5     |           |                   |
| (3)远程主机端口                                   | 00 01 00 00 00 0 | 5 01 03 02 00 05    |       |           |                   |
| 7890                                        |                  |                     |       |           |                   |
| ● 断开                                        |                  |                     |       |           |                   |
| 接收设置                                        | a                |                     |       |           |                   |
| C ASCII @ HEX                               |                  |                     |       |           |                   |
| ☑ 按日志模式显示                                   | <                |                     |       |           |                   |
| ▶ 接收区自动换行                                   |                  |                     |       |           |                   |
| 一接收到攝小亞示<br>一接收與方列立件                        | 12               |                     |       |           |                   |
| 自动容屈 遭除接收                                   |                  |                     |       |           |                   |
|                                             |                  |                     |       |           |                   |
| C ASCTL G HEY                               |                  |                     |       |           |                   |
| ☞ 转义符指令解析 ③                                 |                  |                     |       |           | ~                 |
| 匚 自动发送附加位                                   |                  |                     |       | Г         | · 市(2) 本 · 市(2)   |
| 「 打开文件数据源                                   | 00 01 00 00 00 0 | 6 01 03 00 07 00 01 |       | v         |                   |
| 「 循环周期 1000 ns<br><u> 快援指令</u> <u> 历史发送</u> |                  |                     |       |           | 发送                |
| <b>⊌</b> ‴ 就绪!                              | 0                | 4/4                 | RI:45 | TX:48     | 复位计数              |

图7.1.2 读输入点

#### 7.2 Modbus RTU协议通信

以下举例适用于远程控制器波特率为9600bps,数据位为8,停止位为1,校验位为None,从站地址为1,如图6.2.1.2所示。打 开"串口调试助手.exe",可根据实际应用发送对应的指令实现对应的功能,如下示例。

■ 示例: 使Y03输出,即寄存器【9】的bit2为1,其他bit为0(十六进制为0004),如图7.2.1所示。

发送: 01 06 00 09 00 03 19 C9 返回: 01 06 00 09 00 03 19 C9

| · /                                                                                        | 8                                                                                                    | 口调试助手                  |                   |                     | ₩ - □ >           |
|--------------------------------------------------------------------------------------------|----------------------------------------------------------------------------------------------------|------------------------|-------------------|---------------------|-------------------|
| 串口设置<br>串口号 [0013 #Sily]                                                                   | 数据日志                                                                                                    |                        |                   | UartAssist V        | <u>(5.0.5</u> ⊕ Ç |
| 波特率 <sup>2600</sup> マ<br>検验位 <sup>2002</sup> マ<br>動搬位 <sup>8</sup> マ<br>停止位 <sup>1</sup> マ | [2023-06-28 15:43:55.860]#<br>01 06 00 09 00 03 19 C9<br>[2023-06-28 15:43:55.943]#<br>01 06 00 09 00 03 19 C9 | SEND HEX><br>RECV HEX> |                   |                     |                   |
| · 关闭                                                                                       |                                                                                                    |                        |                   |                     |                   |
| 撤收设置                                                                                       |                                                                                                    |                        |                   |                     |                   |
| C ASCII (° HEX                                                                             |                                                                                                    |                        |                   |                     |                   |
| ▶ 按日志模式显示                                                                                  |                                                                                                    |                        |                   |                     |                   |
| 一 接收区目初狭行<br>一 接收数据不良子                                                                     | -                                                                                                    |                        |                   |                     |                   |
| □ 接收保存到文件<br>自动溶屏 畫除接收                                                                     | <                                                                                                    |                        |                   |                     |                   |
| 自动店答 男面主题<br>批量发送 分包设置<br>数据波形 控验计算<br>ASTI/表 点题打算                                         |                                                                                                    |                        |                   |                     |                   |
| 发送设置                                                                                       |                                                                                                    |                        |                   |                     |                   |
| C ASCII @ HEX                                                                              |                                                                                                    |                        |                   |                     |                   |
| □ 转义符指令解析 ①                                                                                |                                                                                                    |                        |                   |                     | ×                 |
| 目初友送附加位<br>「打开文件教課項                                                                        | 数据发送 1.DCD ● 2.EKD @                                                                                           | 3. TXD @ 4. DTE •      | 5. GND • 6. ISR • | <u>7. RTS</u> ● ↓ 3 | 脉 仁清除             |
| □ 循环周期 100 ms<br><u>快速指令</u> <u>历史发送</u>                                                   | 01 06 00 09 00 03 19 C9                                                                                        |                        |                   |                     | 发送                |
| er ottok:                                                                                  | 19 <del>2</del>                                                                                                | 3/2                    | BX:17             | TX:16               | 夏位计数              |

图7.2.1 Y03输出

■ 示例2: 读输入点,即读寄存器【7】,如图7.2.2所示。

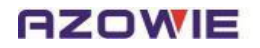

发送: 01 03 00 07 00 01 35 CB

返回: 01 03 02 00 04 B9 87

注: 寄存器【7】的值为0x0004, 二进制为0000 0000 0000 0100, 即X03有输入信号。

| · ·                    | 串口调试助手                                       | - C                        |
|------------------------|----------------------------------------------|----------------------------|
| 串口设置<br>               | 敖据曰志                                         | UartAssist V5.0.5          |
|                        |                                              |                            |
| 波特军  9600 工            | [2023-06-28 15:50:26.618]# SEND HEX>         |                            |
| 校验位 303E               | 01 03 00 07 00 01 35 CB                      |                            |
| 新接位 8                  | [2023-06-28 15:50:26.693]# KELV HEX)         |                            |
| 使止於 1 文                |                                              |                            |
|                        |                                              |                            |
| 37299 10000 ···        |                                              |                            |
| <ul> <li>美闭</li> </ul> |                                              |                            |
| 橡收设置                   |                                              |                            |
| C ASCII @ HEX          |                                              |                            |
| ▶ 按曰志模式显示              |                                              |                            |
| □ 接收区自动换行              |                                              |                            |
| □ 接收救援不显示              |                                              |                            |
| □ 接收保存到文件              |                                              |                            |
| 白针肉带 海轮输送              |                                              |                            |
| HALLINE MULTING        |                                              |                            |
| 自动应答 界面主题              |                                              |                            |
| 批量发送 分包设置              |                                              |                            |
| 救援波形 核验计算              |                                              |                            |
| ASCII/先 占额打當           |                                              |                            |
|                        |                                              |                            |
| 友送设置                   |                                              |                            |
| C ASCII @ HEX          |                                              |                            |
| □ 转义符指令解析 ①            |                                              |                            |
| 厂 自动发送附加位              | 数据发送 1.000 € 2.830 € 3.730 € 4.078 € 5.680 € | 6. ISB • 7. BIS • J 击除 † 清 |
| □ 打开文件数据源              |                                              |                            |
| □ 循环周期 100 ms          |                                              | 发送                         |
| 使建指令 历史发送              |                                              |                            |
|                        |                                              |                            |

#### 7.3 AW协议通信(CAN接口)

以下举例适用于远程控制器波特率为125kbps,标准帧,上位机ID(HEX)为00000200,远程控制器ID(HEX)为00000201。 ■ 示例:使Y01、Y04有输出,即寄存器【9】的bit0、bit3为1,其他bit为0(十六进制为0009),如图7.3.1所示。

发送: 01 11 09 00 09 00 00 00

返回: 01 12 09 00 09 00 00 13

| USB-C<br>() () () () () () () () () () () () () ( | CAN Tool V9.1<br>2) 设备编作( <u>C</u>   | 1 - CANalyst-<br>) 参数设定( | II-SN:序列<br>S) 信息(1) | ]号: 01700<br>显示(⊻)  | 00113BC,<br>帮助( <u>H</u> ) | 固件版本号<br>语音(L)            | V3.24 -                       | 创芯科                | 技                                             | -                  |                 | ×         |
|---------------------------------------------------|--------------------------------------|--------------------------|----------------------|---------------------|----------------------------|---------------------------|-------------------------------|--------------------|-----------------------------------------------|--------------------|-----------------|-----------|
| CAN发i<br>帧格元<br>数据(HEX                            | 送<br>f: 标准帧 🔽<br>): 01 11 09 00      | •••关型: 数1<br>09 00 00 00 | 据hi ~ h<br>发送消       | 110 (HEEE) :  <br>1 | 00 00 02 0                 | 0 CAN通道                   | 1 ~                           | 8                  | 送总帧数: 1<br>发送周期: 10                           | ns                 | □ 10递增<br>□ 救援递 | 1         |
| CAR中继<br>                                         | 状态<br>Unused<br>据:通道1                |                          | 滤<br>ANI设置           | CANE                | 设置                         | 保存!<br>区<br>続计数据          | 20639: 0<br>打开CAN43<br>1: 通道2 | 瞅                  | 停止<br>清                                       | <u></u> 发送         | 发送文件<br>□       | iii<br>Ak |
| 條号<br>● 00000<br>● 00001                          | 承续时间<br>10:16:21.076<br>10:16:21.089 | 时间标识<br>无<br>0x1255F9D   | CAK通道<br>ch1<br>ch1  | 传输方向<br>发送<br>接收    | 10号<br>0±0200<br>0±0201    | 946会型<br>款18900<br>款18900 | 翰格式<br>标准帧<br>标准帧             | 长度<br>0x08<br>0x08 | <b>敖湖</b><br>≍  01 11 09 00<br>x  01 12 09 00 | 09 00 0<br>09 00 0 | 0 00<br>0 13    |           |
|                                                   |                                      |                          |                      |                     |                            |                           |                               |                    |                                               |                    |                 |           |

图7.3.1 使Y01、Y04有输出

■ 示例2:读输入点,即读寄存器【7】,如图7.3.2所示。

发送: 01 13 07 00 01 00 00 00

返回: 01 14 07 00 02 00 00 10

注:寄存器【7】的值为0x0002,二进制为0000 0000 0000 0010,即X02有输入信号。

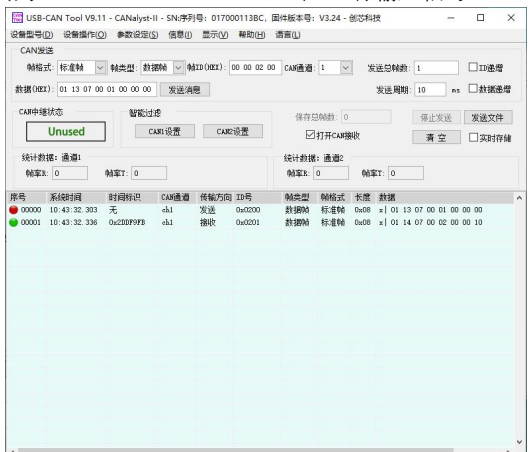

图7.3.2 X02有输入

# 8. 通信协议

远程控制器采用标准的Modbus TCP协议与Modbus RTU协议,支持功能码 03,06,10(十六进制)。字区寄存器定义如下:

| 地址 | 读写  | 功能      | 参数信息                                 |
|----|-----|---------|--------------------------------------|
| 1  | 只读  | WiFi连接状 | 0: 异常, 1: 正常                         |
|    |     | 态       |                                      |
| 2  | 只读  | 以太网连接   | 0: 异常, 1: 正常                         |
|    |     | 状态      |                                      |
| 3  | 只读  | 硬件版本    |                                      |
| 4  | 只读  | 软件版本    |                                      |
| 5  | 只读  | 设备编号    |                                      |
| 6  | 只读  | 备用      |                                      |
| 7  | 只读  | 输入点     | bit0~bit3表示X01~X04状态, 1: 有输入, 0: 无输入 |
| 8  | W/R | 备用      |                                      |
| 9  | W/R | 输出点     | bit0~bit3表示Y01~Y04状态, 1: 有输出, 0: 无输出 |
| 10 | W/R | 备用      |                                      |

# 8.1 Modbus TCP通信协议

# 8.1.1 通信基本帧参数

| 编号 | 名称   | 长度(字节) | 描述                    |  |  |
|----|------|--------|-----------------------|--|--|
| 0  | 通信帖旦 | 0      | 上位机发起,远程控制器应答时复制该数据   |  |  |
| 1  | 通恒恢与 | 2      |                       |  |  |
| 2  | 执动米刑 | 0      | 固定为0000               |  |  |
| 3  | 协以关望 | 2      |                       |  |  |
| 4  | 上市   | 0      | 日本字艺工一字艺列是户字艺台字艺物     |  |  |
| 5  | 入反   | 2      | 从中于11. 于11到取旧于11芯于11致 |  |  |
| 6  | 设备地址 | 1      | 远程控制器地址               |  |  |
| 7  | 功能码  | 1      | 数据包功能定义               |  |  |
| 8  | 数据   | Ν      | 数据区                   |  |  |

#### 8.1.2 通信功能码

#### ▶ 功能码 03: 读取多个寄存器数据

请求报文:

| 编号 | 名称                 | 长度 | 描述                 |  |  |  |
|----|--------------------|----|--------------------|--|--|--|
| 0  | 诵信帖早               | 0  |                    |  |  |  |
| 1  | 通信恢复               | 2  |                    |  |  |  |
| 2  | 执动米刑               | 0  |                    |  |  |  |
| 3  | 协以关望               | 2  | 此部分数据参考帧基本格式       |  |  |  |
| 4  | 上市                 | 2  |                    |  |  |  |
| 5  | 以反                 |    |                    |  |  |  |
| 6  | 设备地址               | 1  |                    |  |  |  |
| 7  | 功能码                | 1  | 03,读取多个寄存器数据       |  |  |  |
| 8  | ᆂᅿ <i>ᅯ</i> ᅀᆂᆄᄮᆋᇿ | 0  | 法取日与教报的起始地址        |  |  |  |
| 9  | 起知道北               | 2  |                    |  |  |  |
| 10 | 粉島                 | 0  | <b>读取日</b> 提案方器的粉量 |  |  |  |
| 11 | <u> </u>           | 2  | 以                  |  |  |  |

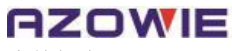

应答报文:

| 编号  | 名称   | 长度 | 描述                       |
|-----|------|----|--------------------------|
| 0   | 通信帖早 | 0  |                          |
| 1   | 通信帜与 | 2  |                          |
| 2   | 执动米刑 | 0  |                          |
| 3   | 协以关望 | 2  | 此部分数据参考帧基本格式             |
| 4   | 上市   | 0  |                          |
| 5   | 以反   | 2  |                          |
| 6   | 设备地址 | 1  |                          |
| 7   | 功能码  | 1  | 03,读取多个寄存器数据             |
| 8   | 字节个数 | 1  | 后面数据的总字节个数(m), m = 2 * n |
| 9-N | 数据   | m  | 数据,每两字节表示一个地址数据,高字节在前    |

■ 示例:读取输入点的状态,即读取寄存器【7】;

请求: 00 01 00 00 00 06 01 03 00 07 00 01

应答: 00 01 00 00 00 05 01 03 02 00 03

#### ▶ 功能码 06: 写入单个寄存器数据

请求报文:

| 编号 | 名称       | 长度 | 描述                |
|----|----------|----|-------------------|
| 0  | 谣信帖旦     | 0  |                   |
| 1  | 迪信顿亏     | 2  |                   |
| 2  | - 协议类型 2 |    |                   |
| 3  |          |    |                   |
| 4  | 上市       | 0  |                   |
| 5  | 区度       | 2  | 此部分数据参考帧基本格式      |
| 6  | 设备地址     | 1  |                   |
| 7  | 功能码      | 1  | 06, 写入单个寄存器数据     |
| 8  | 宏方思地址    | 0  | <b>定</b> 》日長粉提始地址 |
| 9  | 可什奋地址    | 2  | 与八日你致痛的地址         |
| 10 | 数据       | 2  | 数据                |

应答报文: 同请求报文;

■ 示例: 使Y01和Y04有输出,向寄存器09写入00 09,即bit0、bit3为1,其余为0(二进制为0000 0000 0000 1001)。 请求: 00 01 00 00 00 06 01 06 00 09 00 09

应答: 00 01 00 00 00 06 01 06 00 09 00 09

#### 功能码 10: 写入多个寄存器数据

请求报文:

| 编号 | 名称     | 长度 | 描述            |  |  |  |
|----|--------|----|---------------|--|--|--|
| 0  | 潘仁帖旦   | 0  |               |  |  |  |
| 1  | 进行顺方 2 | 2  |               |  |  |  |
| 2  |        |    |               |  |  |  |
| 3  | 协以关望   | 2  | 此部分数据参考帧基本格式  |  |  |  |
| 4  | 匕亩     | 0  |               |  |  |  |
| 5  | 下度     | 2  |               |  |  |  |
| 6  | 设备地址   | 1  |               |  |  |  |
| 7  | 功能码    | 1  | 10, 写入多个寄存器数据 |  |  |  |

| 8    | 起始地址 2 |   | (写)日标粉据的起始抽出。             |  |  |
|------|--------|---|---------------------------|--|--|
| 9    |        |   | 一77、口1/小效30/117/23/14/241 |  |  |
| 10   | 数量 2   |   | 它)日标安方现的粉墨(r)             |  |  |
| 11   | 奴里     | 2 | 与八日孙可行福时奴里(11)            |  |  |
| 12   | 数据长度   | 1 | 数据区字节数(m), m = 2 * n      |  |  |
| 13-n | 数据     | m | 数据包,每两字节代表一个地址数据,高字节在前    |  |  |

应答报文:

| 编号 | 名称            | 长度 | 描述              |  |  |
|----|---------------|----|-----------------|--|--|
| 0  | 通信帖县 9        |    |                 |  |  |
| 1  | 通信恢复          | 2  |                 |  |  |
| 2  | 执动米刑          | 9  |                 |  |  |
| 3  | 协议类型          | 2  |                 |  |  |
| 4  | 上市            | 0  |                 |  |  |
| 5  | い反            | 2  |                 |  |  |
| 6  | 设备地址 1        |    |                 |  |  |
| 7  | 功能码           | 1  | 10, 写入多个寄存器数据   |  |  |
| 8  | 却 <i>也</i> 却却 | 0  | 定》日标数据的扫描地址     |  |  |
| 9  | 心知地址          | 2  | 与八百你刻始印尼知地址     |  |  |
| 10 | 粉旱            | 0  | (二) 日長安友嬰的粉書(二) |  |  |
| 11 | 剱里            | 2  | 与八日协句仔益的奴里(n)   |  |  |

#### 8.2 Modbus RTU通信协议

#### ▶ 功能码03: 读取多个寄存器数据

■ 示例:上位机读寄存器【7】的值,即获取远程控制器的输入点状态。

上位机发送: 01 03 00 07 00 01 35 CB

| 动作 | 从站地址 | 功能码 | 起始地址<br>高位 | 起始地址<br>低位 | 寄存器总<br>个数高位 | 寄存器总<br>个数低位 | CRC<br>高位 | CRC<br>低位 |
|----|------|-----|------------|------------|--------------|--------------|-----------|-----------|
| 发送 | 01   | 03  | 00         | 07         | 00           | 01           | 35        | СВ        |

远程控制器返回: 01 03 02 00 05 78 47

| 动作 | ÷ | 从站地址 | 功能码 | 总字节数 | 寄存器值<br>高位 | 寄存器值<br>低位 | CRC<br>高位 | CRC<br>低位 |
|----|---|------|-----|------|------------|------------|-----------|-----------|
| 返回 | ] | 01   | 03  | 02   | 00         | 05         | 78        | 47        |

#### ▶ 功能码06: 写入单个寄存器数据

■ 示例:上位机向寄存器【9】写入 0005,即 bit0、bit2 为 1,其他为 0(二进制为 0000 0000 0000 0101), Y01 和 Y03 有输出。

上位机发送: 01 06 00 09 00 05 99 CB

| 动作 | 从站地址 | 功能码 | 起始地址<br>高位 | 起始地址<br>低位 | 寄存器值<br>高位 | 寄存器值<br>低位 | CRC<br>高位 | CRC<br>低位 |
|----|------|-----|------------|------------|------------|------------|-----------|-----------|
| 发送 | 01   | 06  | 00         | 09         | 00         | 05         | 99        | CB        |

远程控制器返回: 01 06 00 09 00 05 99 CB

| 动作 | 从站地址 | 功能码 | 起始地址<br>高位 | 起始地址<br>低位 | 寄存器值<br>高位 | 寄存器值<br>低位 | CRC<br>高位 | CRC<br>低位 |
|----|------|-----|------------|------------|------------|------------|-----------|-----------|
| 返回 | 01   | 06  | 00         | 09         | 00         | 05         | 99        | CB        |

### 8.3 AW通信协议(CAN接口)

AW协议,仅CAN总线适用此协议,此协议长度固定为8字节,上位机发送功能码11,13,模块收到后返回的数据功能码等于上位机功能码加1。

#### ▶ 功能码11: 写单个字寄存器

■ 示例:寄存器【9】写入数据0007,即bit0、bit1、bit2为1(二进制为0000 0000 0000 0111),即Y01、Y02、Y03有输出。 上位机发送: 01 11 09 00 07 00 00 00

| 动作 | 首码 | 功能码 | 寄存器地址 | 寄存器值<br>高字节 | 寄存器值<br>低字节 | 备用 | 备用 | 备用 |
|----|----|-----|-------|-------------|-------------|----|----|----|
| 发送 | 01 | 11  | 09    | 00          | 07          | 00 | 00 | 00 |

远程控制器返回: 01 12 09 00 07 00 00 1D

| 动作 | 首码 | 功能码 | 寄存器地址 | 寄存器值<br>高字节 | 寄存器值<br>低字节 | 备用 | 备用 | 备用 |
|----|----|-----|-------|-------------|-------------|----|----|----|
| 返回 | 01 | 12  | 09    | 00          | 07          | 00 | 00 | 1D |

#### ▶ 功能码13:读单个字寄存器

■ 示例:读寄存器【7】的值,即获取输入点的状态。

上位机发送: 01 13 07 00 01 00 00 00

| 动作 | 首码 | 功能码 | 寄存器地址 | 寄存器值<br>高字节 | 寄存器值<br>低字节 | 备用 | 备用 | 备用 |
|----|----|-----|-------|-------------|-------------|----|----|----|
| 发送 | 01 | 13  | 07    | 00          | 01          | 00 | 00 | 00 |

#### 远程控制器返回: 01 14 07 00 08 00 00 1A

注: 寄存器【7】的值为0x0008, 二进制为0000 0000 0000 1000, 即X04有输入信号。

| 动作 | 首码 | 功能码 | 寄存器地址 | 寄存器值<br>高字节 | 寄存器值<br>低字节 | 备用 | 备用 | 备用 |
|----|----|-----|-------|-------------|-------------|----|----|----|
| 返回 | 01 | 14  | 07    | 00          | 08          | 00 | 00 | 1A |

# 9. 故障排除

| 故障现象                | 检查与确认                    | 解决方法                             |  |  |
|---------------------|--------------------------|----------------------------------|--|--|
| 피프구리구나オ             | 检查选择的网卡是否为对应的网卡          | 确认网卡正确                           |  |  |
| 配直上具尤法登<br>  - 北到设久 | 检查电源、网线/WiFi/RS485连接是否正常 | 确认电源、网线/WiFi/RS485均连接正常          |  |  |
| 风灯仪田                | 检查远程控制器是否在正常运行或配置模式下     | 确认远程控制器在正常运行或配置模式下               |  |  |
|                     | 配置完成后是否重新上电重启远程控制器       | 确认有重启远程控制器                       |  |  |
| 远程控制器无法             | 检查路由器SSID、密码、网段、网关       | 确认路由器SSID、密码、网段、网关正确             |  |  |
| 连接上位机               | 检查上位机IP、端口、协议            | 确认上位机IP、端口、协议正确                  |  |  |
|                     | 检查路由器是否设置MAC白名单          | 确认路由器是否设置MAC白名单                  |  |  |
| 电脑无法连接<br>AW-RM204  | 检查PC是否多网卡                | 确认PC仅一个无线网卡                      |  |  |
|                     | 检查网段是否正确                 | 确认IP为自动获取                        |  |  |
| 电脑不显示<br>AW-RM204   | 检查电源是否正常                 | 确认远程控制器供电正常                      |  |  |
|                     | STA指示灯是否为常亮              | 按操作步骤让远程控制器进入配置模式,使STA指示灯<br>为常亮 |  |  |
|                     | 远程控制器天线是否正常连接            | 正常连接远程控制器天线                      |  |  |
| 远程控制器读取             | 检查指令格式是否正确               | 确认指令格式正确                         |  |  |
| 输入点状态无回<br>复        | 检查远程控制器通信是否正常            | 确认远程控制器通信正常                      |  |  |
|                     | 检查网络信号                   | 检查远程控制器是否离路由器较远,网络信号弱            |  |  |
| 远程控制器经常             | 检查远程控制器重连时间参数配置          | 确认远程控制器在重连时间内是否有收到有效的数据          |  |  |
| 掉线                  | 检查远程控制器IP地址是否与其他设备有冲突    | 远程控制器断电, ping该IP地址看是否能ping通      |  |  |

# 10. 售后服务与技术支持

#### 10.1 质保期限

产品提供限期质保,质保期间因产品本身质量问题,设计缺陷等原因造成的不能正常使用的,我们将免费进行售后维护。 ■保固期:自出售起1年

### 10.2 质保范围

产品在质保期内,属于质保条件范围内的,我们将免费进行维修或者更换。

- ■本产品质保及售后只限在中国大陆境内;
- ■由于运输途中造成的产品开箱无法正常使用;
- ■产品本身元器件损坏造成的无法正常工作;
- ■产品设计缺陷造成无法正常使用。

#### 10.3 免责范围

产品在使用过程中请注意以下条件范围内,我们将不提供无偿售后和质保。

- ■未正确按照说明书安装产品,造成产品损坏;
- ■在不适合的环境和条件下使用本产品,造成产品损坏;
- ■因不按产品说明书规范操作导致产品的损坏;
- ■未经本公司允许,擅自拆解或维修产品;
- ■自然灾害,火灾等不可抗拒的外界力造成的产品损坏。

#### 10.4 技术支持

服务网址: <u>www.azowie.com</u>

服务电话: 13128762505

服务微信: AZW13128762505

服务邮箱: <u>zhaox@azowie.cn</u>

#### 10.5 版本修订履历

| 版本号   | 修订日期       | 修订作者 | 修订内容              |
|-------|------------|------|-------------------|
| V0. 1 | 2022/02/15 | Hsf  | 初版                |
| V1.0  | 2023/7/5   | Hsf  | 优化手册内容,修改以太网的配置方法 |
|       |            |      |                   |